# https://nishi-nans2lv.com/からログイン

(NISHIのホームページ内にあります)

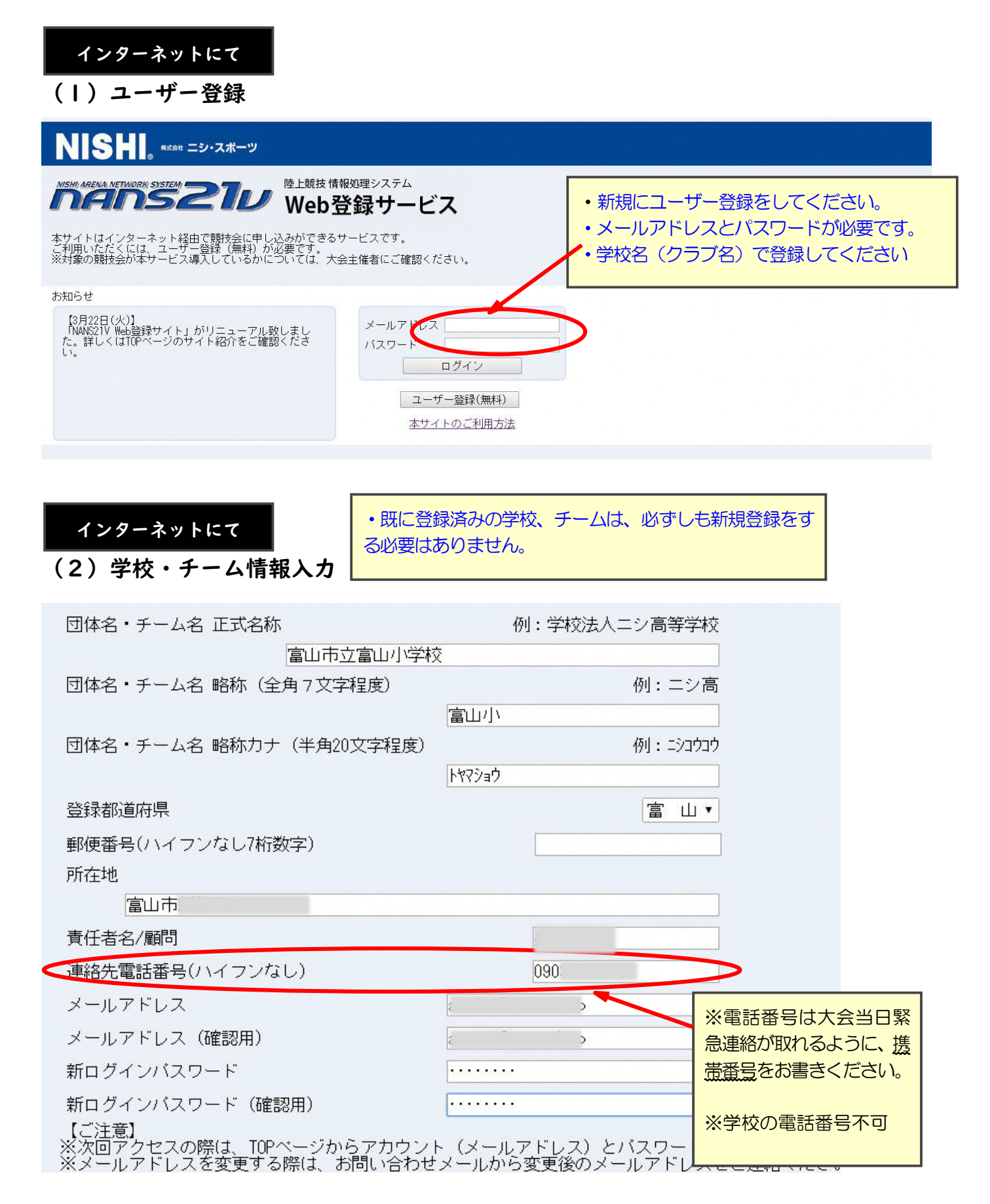

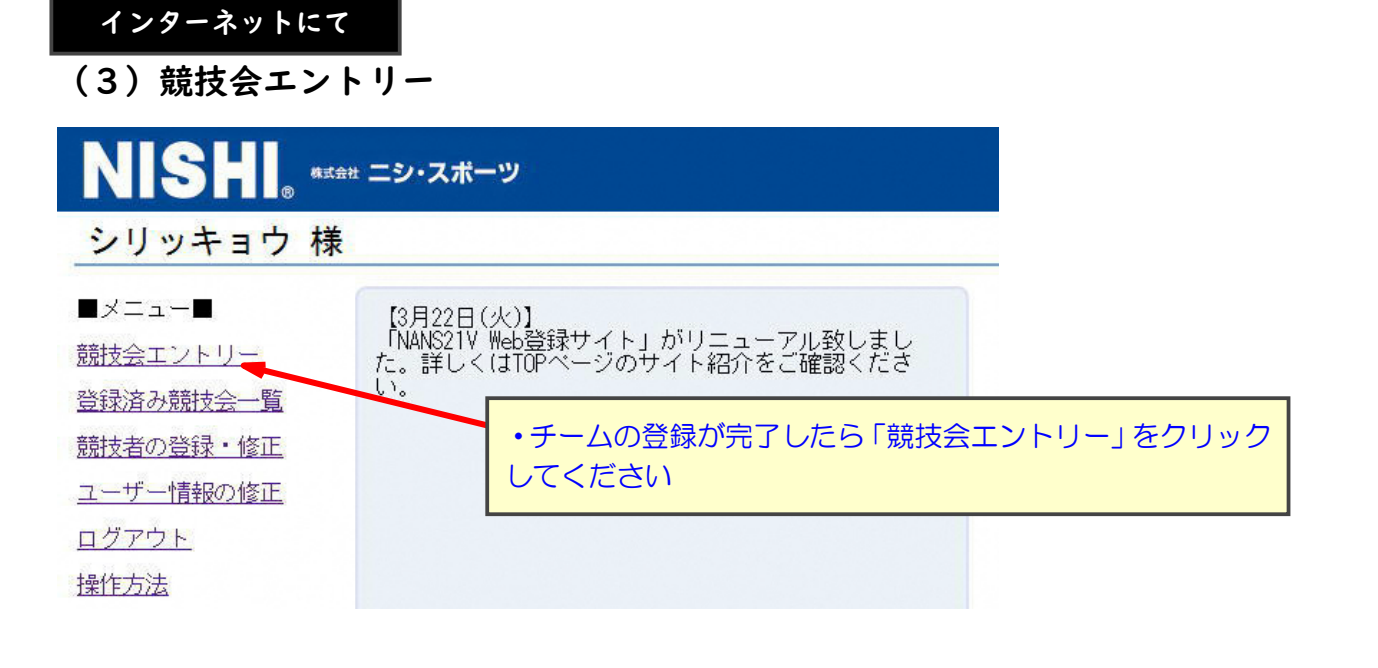

インターネットにて

#### (4) 競技会選択

| MANS   | ピール WEB登録サービス                     | ■すべて表示する ▼ 都道府           | 現で絞り込み 富山・           |
|--------|-----------------------------------|--------------------------|----------------------|
| 💉 競技会  | 一覧                                | 1                        | List of competitions |
| 3 富山県小 | 学生陸上記録会                           |                          | 1>NU-                |
| ● 開催日  | · (1) [117.074101 (1) [117.074400 | ┨ エントリー期間 □□□□1年00万二二(山) |                      |
| 💭 開催地  | 富山県総合運動公園陸上競技場                    |                          | 詳しく見る ♥              |
|        |                                   |                          |                      |
|        | <ul> <li>"都道府県で絞り込み"</li> </ul>   | を「富山」に設定し、富山県小           | 学生陸上記録会              |

を探して、「エントリー」を押してください

### 所属の登録【最初の | 回だけ表れる画面です】

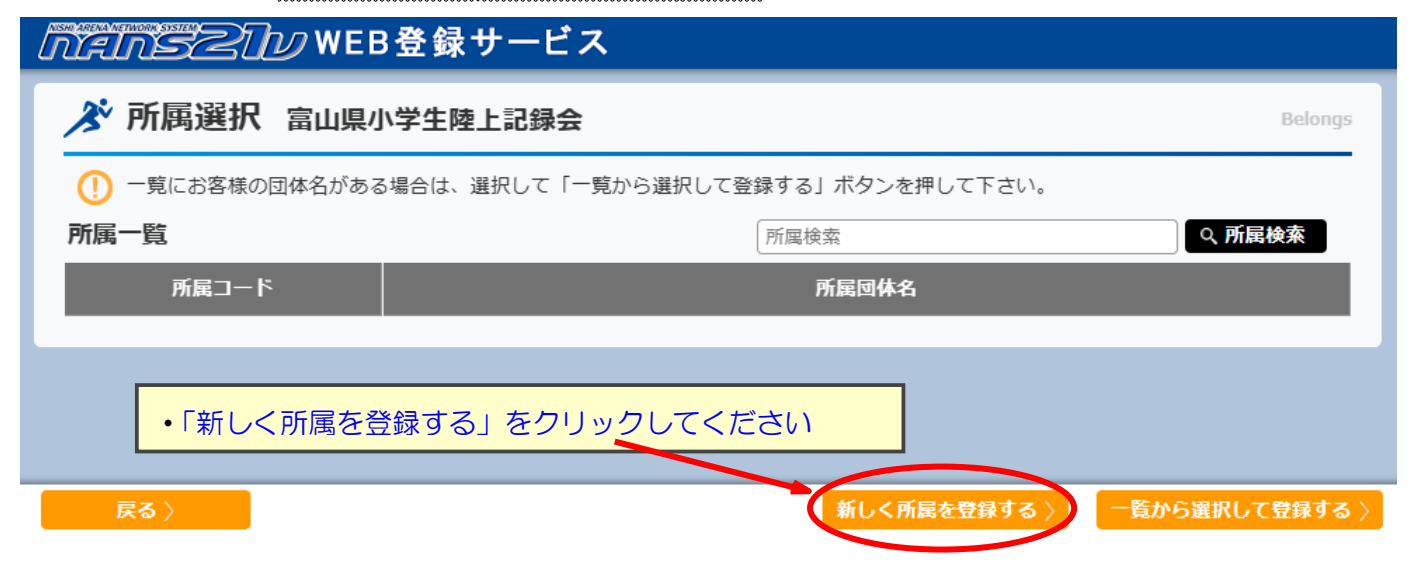

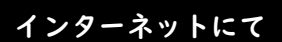

#### (5)選手の登録

| nens210 W              | /EB登録サービス                      |              |               | 1998年1997年1997年1997年1997年1997年1997年1997年 |            |                 |
|------------------------|--------------------------------|--------------|---------------|------------------------------------------|------------|-----------------|
| ▶ 競技者 【 小】 富山県小学生陸上記録会 |                                |              |               |                                          |            | Personal events |
| 【配布】 全てダウンロード          | 【参加費】 ∨競技者単位を使<br>プログラム購入費: 0円 | 即            | 費用に関          |                                          |            |                 |
| <i>bt</i> ×-a-¢ ===    | 兹 #1511 学年                     | 為机能社1        | 合計:           | 0円                                       | 為加算士。      | 洋細参加費計          |
|                        | *** (生年)                       | \$ /NUXCIX 1 | S> JALVAC1X Z | S>DUMXIX-3                               | s> лижстХ+ | (個人種目のみ)        |
|                        |                                |              |               |                                          |            |                 |
|                        |                                |              | [354          | す】 全てダウンロード                              |            |                 |
| メニュー 〉 チーム 〉 競技有コピ     | 一 申込一覧表                        | エントリー解除      | 編集 エントリー      | - <b>す</b> る                             |            |                 |
|                        |                                |              |               |                                          |            |                 |
| ① 「編集」をクリックしてください      | 4                              |              |               |                                          |            |                 |

| nansztv                | WEB登録サービス                              | 大小                                       |                  |
|------------------------|----------------------------------------|------------------------------------------|------------------|
| ▶ 競技者 【 小】 富山県小学生陸上記録会 |                                        |                                          | 編集モード            |
| 【総布】 全てダウンロート          | 【参加費】<br>プログラム購入部数: 0<br>プログラム購入費 : 0円 | 費用に関しては主催者様にお問い合わせを<br>参加費: 0円<br>合計: 0円 | お願いします。<br>      |
|                        | 国籍 性別 学年 参加競技1<br>(生年)                 | 参加競技2 参加競技3                              | 参加費計<br>(個人種目のみ) |
| エントリーされていません。          |                                        |                                          |                  |
|                        |                                        | 【添付】 <mark>アップロード</mark>                 |                  |
| 戻る) 総技有コピー             | 55.82.93 E                             | š∐                                       |                  |
| ② 「新規登録」をクリックしてく       | ださい                                    |                                          |                  |

|                       |         |    |          |      | エントリー情報 |        |       |    |        |      |    |     | ×          |
|-----------------------|---------|----|----------|------|---------|--------|-------|----|--------|------|----|-----|------------|
| *:入力必須                |         |    |          |      |         |        | ☑列を固定 | する |        |      |    |     |            |
| NO ナンバ <sup>*</sup> - | 競技者名-姓* | 名* | ጋሀአ*ታ-セイ | ж    | 英語表記    | 性別* 学年 | 生年    | 月日 | JAAFID | 登録地区 | 国籍 | 競技1 | i          |
| クリア 1                 | 富山      | 太郎 | 544      | 909  |         | 男 • 5  |       |    |        |      |    |     | <b></b>    |
| クリア 2                 | 富山      | 花子 | 594      | 1/73 |         | 女 • 6  |       |    |        | · ·  |    | ]   | <b>~</b> [ |
| クリア 3                 |         |    |          |      |         |        |       |    |        | -    |    |     | <b>~</b> [ |

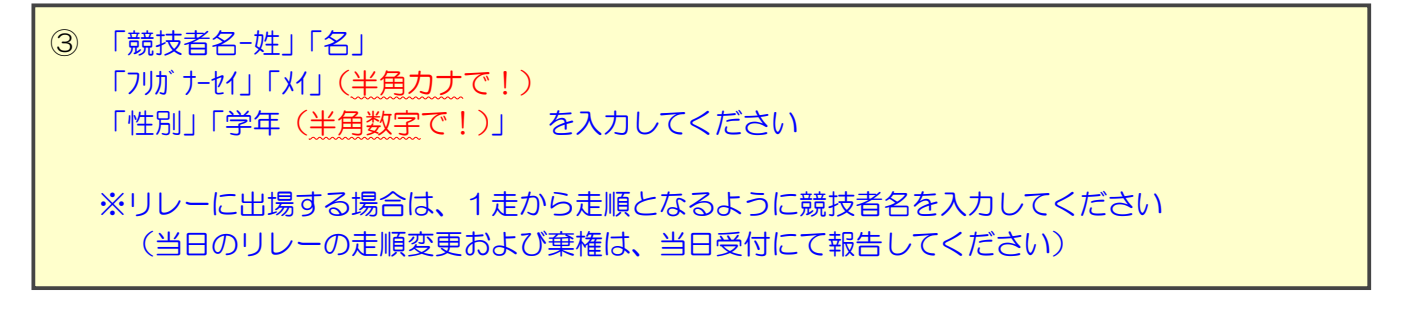

| エントリー情報                                                                                                    |                                                   | × |
|----------------------------------------------------------------------------------------------------|---------------------------------------------------|---|
| *:入力必須                                                                                                    | ■<br>■列を固定する                                      |   |
| NO ナンパー 競技者名姓 名 競技1 記録1 競技会1                                                                                           | チーム1 OP1 競技2 記録2 競技会2                             | î |
| 1 「富山」太郎 ノ 入力                                                                                                    |                                                   |   |
| 2 嵐山 花子 入力                                                                                                    |                                                   |   |
| 3 入力 入力 入力                                                                                                    |                                                   |   |
|                                                                                                    |                                                   |   |
| <ul> <li>④ 横にスクロールすると、出場種目の登録ができます<br/>「競技1」から順に、出場種目を選択してください(<br/>★リレーに複数チームが出場する場合は「チーム」を)</li> <li>→入力;</li> </ul> | 記録の入力は必要ありません)<br>選択してください<br>が終了したら、右下の「登録」をクリック |   |

|               |                                                                             | nenseu  | WEE           | 3登録サ                     | ービス                       |            |                               |                                                                           |       |                  |  |  |  |
|---------------|-----------------------------------------------------------------------------|---------|---------------|--------------------------|---------------------------|------------|-------------------------------|---------------------------------------------------------------------------|-------|------------------|--|--|--|
| 🔊 競技者         | 者 【: 小】 富山県小4                                                               | 学生陸上記録会 |               |                          |                           |            |                               |                                                                           |       | 編集モード            |  |  |  |
| (節布) 全てクウンロート |                                                                             |         | 【<br>プロ<br>プロ | 参加費】<br>ログラム購入<br>ログラム購入 | .部数: [0<br>費 : <b>0</b> P | 9          | <mark>費用に</mark><br>参加費<br>合計 | 費用に関しては主催者様にお問い合わせをお願いします。<br>参加費 : <b>2,000</b> 円<br>合計 : <b>2,000</b> 円 |       |                  |  |  |  |
| ナンバー          | か<br>競技者名                                                                   | 英語名     | 国籍            | 性別                       | 学年<br>(生年)                | 参加競技1      | 参加競技2                         | 参加競技3                                                                     | 参加競技4 | 参加費計<br>(個人種目のみ) |  |  |  |
| 0             | 1/17 505<br>富山 太郎                                                           |         | JPN           | 男子                       | 5                         | 小学5年男子100m |                               |                                                                           |       | 1,000            |  |  |  |
| 0             | ドロア (パコ)<br>富山 花子                                                           |         | JPN           | 女子                       | 6                         | 小学女子1000m  |                               |                                                                           |       | 1,000            |  |  |  |
|               |                                                                             |         |               |                          |                           |            | (X                            | 系付] <b>アップロード</b>                                                         |       |                  |  |  |  |
|               | 戻る 〉                                                                        | 競技者コピー  |               |                          |                           | 新規登録       | 修正 削除                         | 一時保存                                                                      |       |                  |  |  |  |
|               | ⑤ エントリーが正常にできているか確認してください<br>確認ができたら、「一時保存」をクリックしてください<br>まだ、エントリーは完了していません |         |               |                          |                           |            |                               |                                                                           |       |                  |  |  |  |

|                                                | 【*<br>プロ<br>     | 【参加費】 v競技者単位を使用     費用に関しては主催者様にお問い合わせをお願いします       プログラム購入費:0円     参加費:2,000円 |           |            |                 |                  |              | Personal even |                  |
|------------------------------------------------|------------------|--------------------------------------------------------------------------------|-----------|------------|-----------------|------------------|--------------|---------------|------------------|
| か<br>炭技者名                                      | 英語名              | 国籍                                                                             | 性別        | 学年<br>(生年) | 参加競技1           | 参加競技2            | 参加競技3        | 参加競技4         | 参加費計<br>(個人種目のみ) |
| 0 2005<br>富山 太郎<br>0 ドリ パコ                     |                  | JPN                                                                            | 男子        | 5          | 小学5年男子100m      |                  |              |               | 1,000            |
| :ントリーデータの一時保存を行いました。<br>「エントリーする」を行って、エントリー完了と | なります。            |                                                                                |           |            |                 | [ <b>%</b> :f    | j] 全てダウンロード  |               |                  |
| <-EX                                           | チーム 〉 第          | 設括者コピー                                                                         | 申込一       | 覧表         | エントリー解除         | 編集 エントリー         | - <b>J</b> 2 |               |                  |
| ⑥ 「エント<br>エントリ                                 | リーする」を<br>ー期間内であ | クリッれば、                                                                         | ·クす<br>何度 | るとでも       | 、エントリ・<br>エントリー | ー完了とない<br>内容の修正7 | ります<br>が可能です |               |                  |

(6) 再ログイン→登録選手確認

再度ログインして大会名を押すとエントリーできたか確認できます。

web 登録についての質問は、メールでお問い合わせ

## ください。

## shougakuseirikujo@yahoo.co.jp